## 3.3.1 Windows 98

http://www.spinnet.jp/service/eaccess/index.html

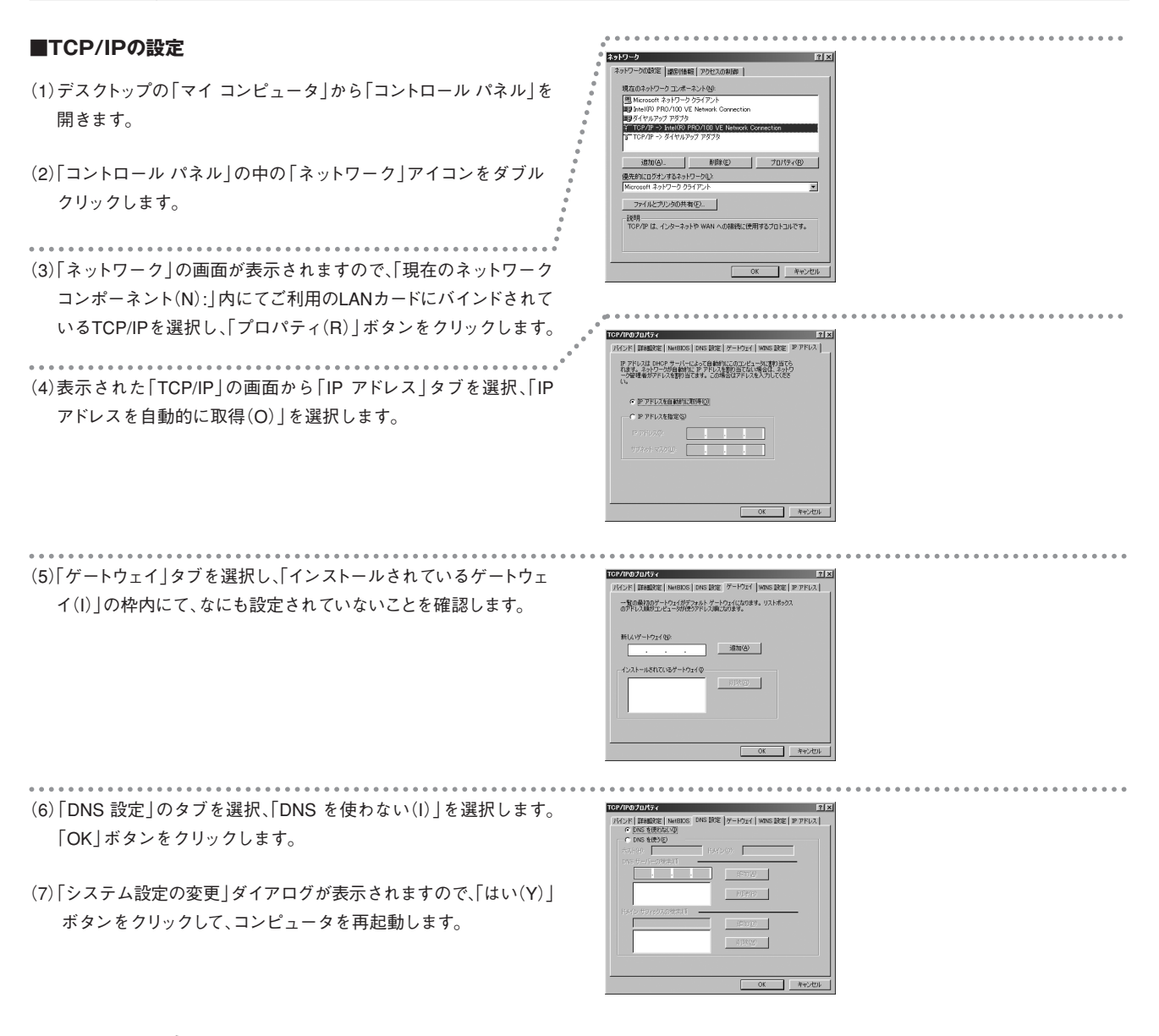

## ■IPアドレスの確認

- (1)スタートメニューから「ファイル名を指定して実行(R)」を選択し ます。
- (2)「ファイル名を指定して実行」の画面が表示されますので、「名前(O):」に「winipcfg」と入力し、「OK」ボタンをクリックします。

(3)「IP 設定」の画面が表示されますので、「Ethernet アダプタ情報」 枠内で、ご利用のLANカードを選択して、右図のように表示されているかを確認します。

(4)確認後、「OK」ボタンをクリックします。

| ファイル名を指定して実行 図区                                      |          |
|------------------------------------------------------|----------|
| 間またいプログラム、フォルダ、ドキュント、またはインター<br>ネットリンースの名前を入力してくたさい。 | ①∫winipc |
| 名前② winipote ①                                       |          |
| OK キャンセル 参照(B).                                      |          |

① 「winipcfg」と入力します。

 中設定
 ここ×

 EBerret 7977/1481
 100:00 F609/100 VE Matcark Gerg ▼

 79759 77512, 000:00-00-00
 192:0612

 (2) 073:01:72,01
 192:0612

 (2) 073:01:72,01
 192:0611

 (3)
 (3)

 (4)
 450:02

 (5)
 (7)

 (5)
 (7)

 (7)
 (7)

 (7)
 (3)

 ルータから割り当てられたIPアドレスに なっているか確認します。

②「255.255.255.0」となっているか確認します。

 ③ルータのIPアドレスが表示されているか 確認します。